# How to Report Energy Use to the **California Energy Commission**

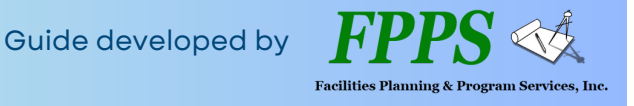

The Building Energy Benchmarking Program requires owners of large commercial and multifamily buildings (>50,000 sqft served by a single electric or gas meter) to report energy use to the California Energy Commission (CEC) by June 1 annually.

To sign up to receive email compliance notifications and reminders from the CEC, fill out this form.

## **Check Compliance Status**

#### Check your property's compliance status here: <u>BenchmarkingCA.com</u>.

All properties that are required to comply have a Benchmarking Reference Number (BRN). Before you submit your report, ensure BRN is in Energy Star Portfolio Manager under the property's 'Details' tab, in the 'Unique Identifiers (IDs)' box on the left, labeled Standard ID - State/Province California Building ID. If your property is missing a BRN, follow the instructions to add a BRN in the CEC's FAQs here: "Do I Need a Building Identification Number From The Energy Commission to Report My Building?"

If your status is 'Not Submitted', follow the steps below to submit your energy usage to the California Energy Commission.

# **Run the Data Quality Checker**

### 1. Log in to ENERGY STAR Portfolio Manager

2. From the Dashboard, select your property.

3. In the 'Summary' tab, scroll down to 'Check for Possible Errors' to run the <u>Data Quality Checker</u>

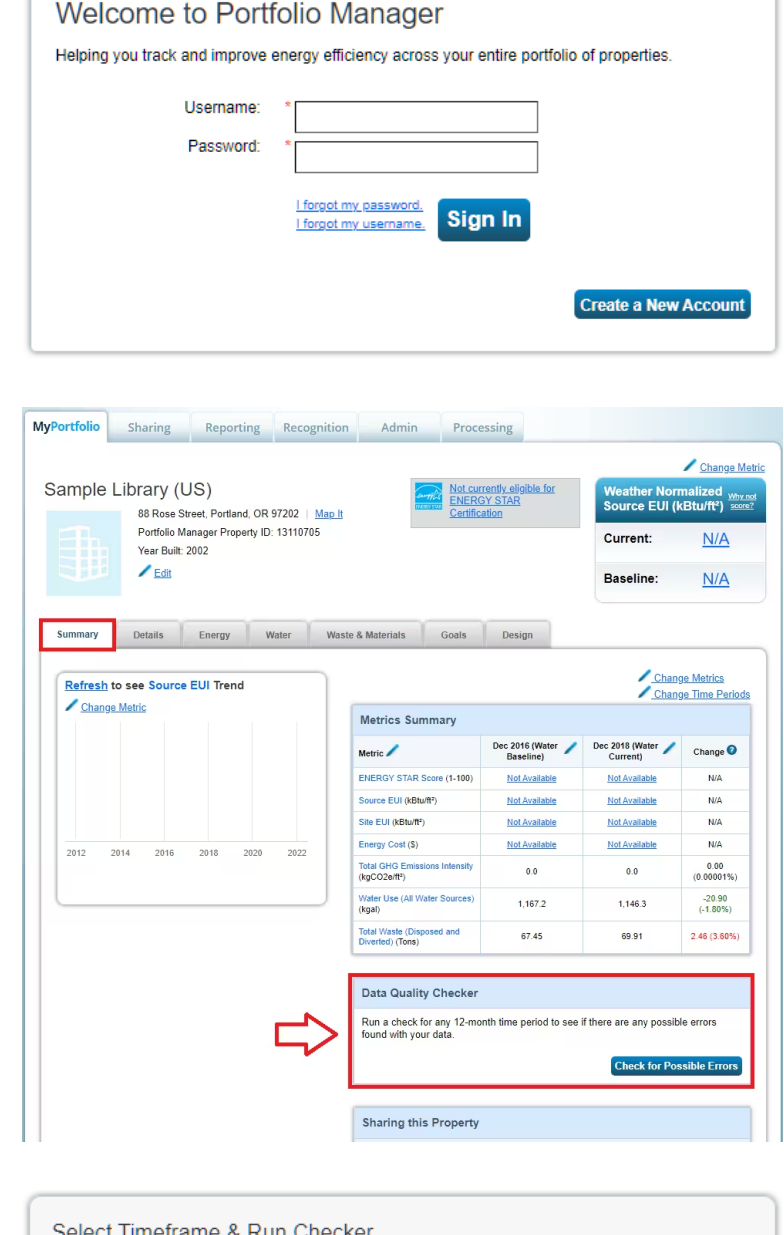

4. Set the timeframe for 'Dec 31' of the prior year, then click 'Run Checker'. Select Timeframe & Run Checker We check data for a full year (12 months) of meter consumption and Property Use Details (called a Metric Year). Select a Year Ending Date and click "run checker" to see possible data issues. Year Ending: \* Dec 31 Re-Run Checker

5. Correct any errors in the report.

Warnings about waste and water can be ignored.

= Warnings

6. Repeat the Data Quality Checker for all reporting properties.

## **Generate and Submit the Report**

7. Open the report through the appropriate link: <u>Report</u> <u>Benchmarking Data</u>

| 2023 Li<br>Data)               | ink (For Reporting 2022 Calendar Year 🛛 🗙                                                                                                    |
|--------------------------------|----------------------------------------------------------------------------------------------------|
| <ul> <li>Use use</li> </ul>    | this link to report 2022 energy use data and optional water<br>data. ┏                                                                                                    |
| About Your F<br>Who is this da | lesponse<br>ta being submitted on behalf of?<br>myself<br>someone else                                                                                                    |
| Your Respon<br>Select Informa  | SE<br>tion to Include:                                                                                                    |
| Timeframe:                     | <ul> <li>Single Year</li> <li>Dec 31</li> <li>2022</li> <li>If the data requestor has specified a timeframe for the request, you will not be able to change it.</li> </ul> |
| Properties:                    | Select Properties Selected Properties: 1 The data requestor may have asked for one or more standard IDs to be included with the property                                   |

Click 'Select Properties'.

8. Scroll to the bottom of the page.

Check the boxes for all reporting properties.

Click 'Apply Selection' in the bottom right.

9. Click 'Generate Response Preview'.

### 10. Refresh the Reporting page.

Scroll down to the 'Data Requests from Others' and check that the 'Status' shows 'Response Preview Generated'.

| Data Requests from Others My Reports and Terr                                                                                                    |                                                                                                    | My Reports and Templa | ites                                                          | ENERGY STAR Reports                                       |           | Create a New Templat                                                                                      |  |  |
|----------------------------------------------------------------------------------------------------|----------------------------------------------------------------------------------------------------|-----------------------|---------------------------------------------------------------|-----------------------------------------------------------|-----------|----------------------------------------------------------------------------------------------------|--|--|
| Your new response preview(s) has been generated, however basic metrics could not be calculated for one or more properties in the request. Read more |                                                                                                    |                       |                                                               |                                                           |           |                                                                                                    |  |  |
| Φ                                                                                                    | Name                                                                                                    |                       | Φ                                                             | Status                                                    | •         | Action                                                                                                    |  |  |
| 2023 California Energy Commission Benchmarking<br>(Request from California Energy Commission)                                                       |                                                                                                    | 4                     | Response Preview Generat<br>2/09/2024 2:21 PM<br>Errors found | ted:                                                      | I want to |                                                                                                    |  |  |
| ► W<br>C                                                                                                    | Data Request:2022 California Energy Commission -<br>With Energy (Request from California Energy<br>Commission) |                       |                                                               | In Progress ( <u>expand</u> row to see response statuses) |           | Edit Properties and Timeframe<br>Preview Response<br>Download Preview in Excel<br>Generate a New Response |  |  |
|                                                                                                    |                                                                                                    | First                 | Previ                                                         | Dus Page 1 of 1 Next Last                                 | 10 🗸      | Send Response<br>Delete Response                                                                          |  |  |

11. Under 'Action', click "I want to...' then select 'Send Response'.

The next page will show any errors the report found and how to correct them. Errors about water can be ignored.

12. Scroll down to 'I Want to Submit Anyway' and click 'Send Response'.

| ≥I Want to Submit Anyway                                                                                                    |                                                                                                    |  |  |  |  |  |  |
|----------------------------------------------------------------------------------------------------|----------------------------------------------------------------------------------------------------|--|--|--|--|--|--|
| If you have verified that any issues listed in the table above are no<br>incomplete request could be considered invalid or non-compliant | I have verified that any issues listed in the table above are not the result of a mistake, you can continue submitting your response. Note that an<br>nplete request could be considered invalid or non-compliant by the requestor so it is strongly encouraged that you fix any issue before proceeding. |  |  |  |  |  |  |
|                                                                                                    | Send Response                                                                                                    |  |  |  |  |  |  |
|                                                                                                    | (You will confirm your response<br>on the next screen)                                                                                                    |  |  |  |  |  |  |
| 13. E-Sign the response by checking                                                                                                    | 2 What format would you like your data in for the email attachment?                                                                                                    |  |  |  |  |  |  |
| the box and entering your username                                                                                                    | Excel     XML     XML                                                                                                    |  |  |  |  |  |  |
| and password. Then click 'E-Sign<br>Response'.                                                                                           | 3 E-Sign your Data Response, then "Send Data" I hereby certify that I am releasing data about my properties, or on behalf of someone else, to California Energy Commission with California Energy Commission.                                                                                             |  |  |  |  |  |  |
| 14. Click 'Send Data' then 'Continue' to complete the response. You will                                                                 | Your username: Your password: E-Sign Response                                                                                                    |  |  |  |  |  |  |

receive a confirmation email from Energy Star with a copy of the data submitted.

Within a few days, you will receive another email with an official letter from the California Energy Commission confirming your compliance status or asking for corrections to be made to your report. The compliance status will also be updated on <u>BenchmarkingCA.com</u>.

For additional support, search <u>Portfolio Manager's FAQs</u> or contact Lisa Imai at <u>limai@fpps.us</u>.